## **Onlyoffice Document**

This plugin allows multiple users to collaboratively edit Office documents in Moodle in real-time using the "**ONLYOFFICE**" Document Server online editor and save these changes back to Moodle. The service is operated on Jade University servers and therefore meets all data protection requirements.

## Using ONLYOFFICE Docs in Moodle

To create a new "ONLYOFFICE" activity:

- **1.** Switch to the desired course.
- 2. Activate "Edit mode" with the toggle switch at the top right.
- 3. Click on "Add an activity or resource".
- 4. Select the activity "ONLYOFFICE document" in the pop-up window.

**5.** Enter the activity name, upload the required document or drag and drop it into the file area. The document can be an empty **\*.docx**, **\*.xlsx**, **\*.pptx or \*.docxf** file.

**6.** In the "**Document permissions**" section, you can set whether the document may be downloaded or/and printed.

| Activity Name | This is an ONIVOEFICE test document                                 |
|---------------|---------------------------------------------------------------------|
| Activity Name |                                                                     |
| Description   | I A▼ B I T;▼ ≔ ≔ % % ! O C ■ € € M 4 HP                             |
|               | In this document, users can work collaboratively and cooperatively. |
|               |                                                                     |
|               | Display description on course page                                  |
| Select file   | Maximum file size: 1 GB, maximum number                             |
|               |                                                                     |
|               |                                                                     |
|               |                                                                     |

Document permissions

Document can be downloaded
Document can be printed

ONLYOFFICE activities are marked with the Word/Excel/Powerpoint icon and the Onlyoffice icon on your course pages. To open a document in the ONLYOFFICE Docs editor, simply click on its title.

| This is an ONLYOFFICE test document 📚 |
|---------------------------------------|
|---------------------------------------|

From: https://lms-wiki.jade-hs.de/ - LMS-Wiki

Permanent link: https://lms-wiki.jade-hs.de/en/moodle/activities/onlyofficedocument/start

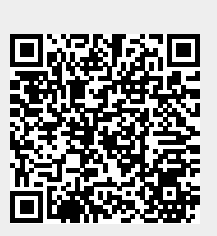

Last update: 2024/05/16 09:42